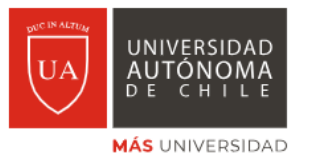

Página 1 de 2

## Toma de carga Inscripción asignaturas con ligas

Para ver los NRC's planificados para el período académico en las asignaturas proyectadas de acuerdo con tu avance curricular, selecciona **VER SECCIONES**.

|              | ALTUM                                          |                         |                    |                  |             |          |         |                                                                             | *          | NDRA                 |
|--------------|------------------------------------------------|-------------------------|--------------------|------------------|-------------|----------|---------|-----------------------------------------------------------------------------|------------|----------------------|
| Alur         | nno 🔹 Inscrij                                  | <u>pción</u> • <u>S</u> | eleccionar ur      | <u>periodo</u> • | Inscribirse | a clases |         |                                                                             |            |                      |
| Insc         | ribirse a clas                                 | ses                     |                    |                  |             |          |         |                                                                             |            |                      |
| Enc          | ontrar clases Ingre                            | esar NRC Pr             | oyecciones Hor     | ario y opciones  |             |          |         |                                                                             |            |                      |
| Inse<br>Lo q | cripción proyectada<br>ue sigue son sus cursos | a<br>s de la proyección | para este periodo. |                  |             |          |         |                                                                             |            |                      |
| T            | tulo                                           |                         | Detail             | es               |             | Tipo     |         | Atributo                                                                    |            | ¢.                   |
| GE           | ST. DEL CUIDADO EN                             | URGENCIA                | ENCT               | 00702            |             |          |         |                                                                             | Q Ver seco | iones                |
|              | R Rágina 1 de 1                                | ▶ >   10 •              | Por página         |                  |             |          |         |                                                                             |            | Registros: 1         |
|              |                                                |                         |                    |                  |             |          |         |                                                                             |            |                      |
|              |                                                |                         |                    |                  |             |          |         |                                                                             |            |                      |
|              |                                                |                         |                    |                  |             |          |         |                                                                             |            |                      |
|              |                                                |                         |                    |                  |             |          |         |                                                                             |            |                      |
|              |                                                |                         |                    |                  |             |          |         |                                                                             |            |                      |
|              |                                                |                         |                    |                  |             |          |         |                                                                             |            |                      |
|              |                                                |                         |                    |                  |             |          |         |                                                                             |            |                      |
| M Ho         | Detailor d                                     | tel horario             |                    |                  |             |          | -       | Resumen                                                                     |            | Colegiatura y cuotas |
| Horario      | de clase para Primer s                         | Semestre - 2023         |                    |                  |             |          |         |                                                                             |            |                      |
|              | Lunes                                          | Martes                  | Miércoles          | Jueves           | Viernes     | Sábado   | Domingo | No hay clases inscritas o pendientes.                                       |            |                      |
| 6a. m        |                                                |                         |                    |                  |             |          |         | -                                                                           |            |                      |
| 7a. m        |                                                |                         |                    |                  |             |          |         | *                                                                           |            |                      |
|              |                                                |                         |                    |                  |             |          |         | Total de horas   Inscritas: 0   Cobro: 0   UEC: 0   Mínimas: 0   Máximas: 1 | .400       |                      |
| Pan          | eles 👻                                         |                         |                    |                  |             |          |         |                                                                             |            | Enviar               |
|              |                                                |                         |                    |                  |             |          |         |                                                                             |            |                      |

Este es un ejemplo de asignatura con ligas.

**Gestión del cuidado en urgencia** se compone de Teoría y de Laboratorio. Por lo tanto, debes inscribir un NRC para cada tipo de horario.

Para ver qué subsecciones de laboratorios están a la Teoría, selecciona **VER LIGADOS** en el NRC teórico (en este caso el **16533**).

| ••<br>Ā            |                                  |                       |                         |                           |                     |               |            |                                   |                                                                                                    |                |                                    | * 🔹            |                       |
|--------------------|----------------------------------|-----------------------|-------------------------|---------------------------|---------------------|---------------|------------|-----------------------------------|----------------------------------------------------------------------------------------------------|----------------|------------------------------------|----------------|-----------------------|
| Alumr              | no - <u>Inscrip</u>              | ición - <u>S</u> i    | eleccio                 | nar un                    | period              | <u>lo</u> • I | nscribi    | rse a clases                      |                                                                                                    |                |                                    |                |                       |
| Inscri             | birse a clase                    | es                    |                         |                           |                     |               |            |                                   |                                                                                                    |                |                                    |                |                       |
| Encont             | ar clases Ingres                 | ar NRC Pro            | vecciones               | Hora                      | ria y opcion        | es            |            |                                   |                                                                                                    |                |                                    |                |                       |
|                    | Regresar a proyeccio             | nes Period<br>El plan | o: Primer<br>de estudio | Semestre -<br>s seleccion | 2023<br>ado es 3 E! | VFER_111      | Infermeria |                                   |                                                                                                    |                |                                    |                | Buscar nuevamente     |
| Título             | 0                                | Descripción de        | Númeño                  | sección                   | Horas               | NRC 0         | Periodô    | Instructor                        | Horas de reunión                                                                                                    | Campus         | Status                             | Atributo       | <b>☆</b> ~ ^          |
| ENCT<br>Teoria     | 00702 GESTIÓN D                  | ].                    | 00702                   | T01                       | 252                 | 16533         | Prim       | SANTIBAÑEZ/LEIV<br>MARTINEZ/LASSA | Las <u>Marinet Marinet M</u> | Tem            | 6 de 36 lugar<br>2 LIGADAS         |                | Q Ver ligados Agregar |
| ENCT<br>Labora     | 00702 GESTIÓN D<br>atorio/taller |                       | 00702                   | т02                       | 0                   | 16535         | Prim       | MARTINEZ/LASSA                    | Lunhter III Juo Valstäti Dom 08.00 - 12.20 Tipo: C<br>Lunhterhie IIII Vie Säbi Dom 08.00 - 12.20 Tipo: C<br>Lunhterhie IIII Vie Säbi Dom 08.00 - 12.20 Tipo: C                                                                                                    | Tem            | 5 de 9 lugares<br>2 LIGADAS        |                | Q Ver ligados Agregar |
| ENCT               | 00702 GESTIÓN D<br>atorio/taller |                       | 00702                   | тоз                       | 0                   | 16536         | Prim       | MARTINEZ/LASSA                    | LuniMar 2003 Juc/VieStati Dom 06:00 - 12:20 Tipo: C<br>LuniMar/Metar Viefsäti Dom 06:00 - 12:20 Tipo: C<br>LuniMar/MetJun Viefsäti Dom 06:00 - 12:20 Tipo: C                                                                                                    | Tem            | 5 de 9 lugares<br><i>P</i> LIGADAS |                | Q Ver ligados Agregar |
| -                  |                                  |                       |                         |                           |                     |               |            |                                   | E Pasuman                                                                                                    |                |                                    |                | Coladatura y cust     |
| Horan<br>prario de | clase para Primer Se             | emestre - 2023        |                         |                           |                     |               |            |                                   | resumen 4                                                                                                    |                |                                    |                | Compatina y curre     |
| 6a. m.             | Lunes                            | Martes                | Miérc                   | oles                      | Jueve               | \$            | Viernes    | Sábado                            | Domingo No hay clases inscrita                                                                                                    | s o pendler    | ites.                              |                |                       |
| ra.m.              |                                  |                       |                         |                           |                     |               |            |                                   | Total de horas   Inscritas                                                                                                    | : 0   Cobro: I | UEC: 0   Minimas: 0                | Máximas: 1.400 |                       |
| Panele             |                                  |                       |                         |                           |                     |               |            |                                   |                                                                                                    |                |                                    |                | Enviar                |

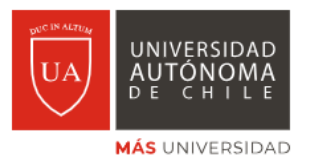

Página 2 de 2

Podrás ver todos los laboratorios ligados a la Teoría.

Para inscribir el laboratorio de su elección asociado a la Teoría que está revisando, selecciona **AGREGAR TODAS**.

| scribirse a clases                                                                                                    |                                        |                                                                        |                                                        |                                          |                                                           |                                                                  |                                                                                                    |                                                                                                    |                                      |                                                                     |          |          |               |
|----------------------------------------------------------------------------------------------------|----------------------------------------|------------------------------------------------------------------------|--------------------------------------------------------|------------------------------------------|-----------------------------------------------------------|------------------------------------------------------------------|----------------------------------------------------------------------------------------------------|----------------------------------------------------------------------------------------------------|--------------------------------------|---------------------------------------------------------------------|----------|----------|---------------|
| contrar clases Ingresar NRC                                                                                                    | Proyecciones                           | Horario y opc                                                          | ciones                                                 |                                          |                                                           |                                                                  |                                                                                                    |                                                                                                    |                                      |                                                                     |          |          |               |
| Regresar a proyecciones                                                                                                    | Regresar a los                         | s resultados de                                                        | búsqueda                                               | Periodo: P<br>El plan de o               | Primer Semest<br>estudios seleci                          | rre - 2023<br>cionado es 3(EN                                    | FER_111 Enfermeria                                                                                      |                                                                                                    |                                      |                                                                     |          |          |               |
| Titulo : ENCT00702 GES                                                                                                    | TIÓN DEL CUIDA                         | ADO EN UI                                                              | RGENCIA                                                | Тіро                                     | de hora                                                   | rio:Teoría                                                       | NRC: 16533                                                                                              |                                                                                                    |                                      |                                                                     |          |          | Agregar todas |
| Fitulo                                                                                                    | Descripción de la ma                   | Número de c                                                            | Sección                                                | Horas                                    | NRC                                                       | Periodo                                                          | Instructor                                                                                              | Horas de reunión                                                                                                    | Campus                               | Status                                                              |          | Atributo |               |
| NCT00702 GESTIÓN DEL CUID<br>aboratorio/taller                                                                                                    |                                        | 00702                                                                  | T03                                                    | 0                                        | 16536                                                     | Primer                                                           | MARTINEZ/LASSALLE_DA                                                                                    | Lunitar Malani Valiaioon 08:00 - 12:20 Tipo: Clase regular Ed<br>Lunitar/Malani Valiaioon 08:00 - 12:20 Tipo: Clase regular Ed<br>Lunitar/Malani Valiaioon 08:00 - 12:20 Tipo: Clase regular Ed                                                                                                    | Temuco                               | 5 de 9 lugares disponible<br>PLIGADAS                               | 15.      |          |               |
|                                                                                                    |                                        |                                                                        |                                                        |                                          |                                                           |                                                                  |                                                                                                    |                                                                                                    |                                      |                                                                     |          |          |               |
| Total de horas : 0                                                                                                    |                                        |                                                                        |                                                        |                                          |                                                           |                                                                  |                                                                                                    |                                                                                                    |                                      |                                                                     |          |          |               |
| Total de horas : 0<br><b>Título :</b> ENCT00702 GES                                                                                                    | TIÓN DEL CUIDA                         | ADO EN UP                                                              | RGENCIA                                                | Tipo                                     | de hora                                                   | r <b>io :</b> Teoría                                             | NRC: 16533                                                                                              |                                                                                                    |                                      |                                                                     |          |          | Agregar todas |
| Total de horas : 0<br>Fítulo : ENCT00702 GES<br>Fítulo                                                                                                    | TIÓN DEL CUIDA<br>Descripción de la ma | ADO EN UF                                                              | RGENCIA<br>Sección                                     | Tipo                                     | o de horai                                                | r <b>io:</b> Teoría<br>Periodo                                   | NRC: 16533                                                                                              | Horas de reunión                                                                                                    | Campus                               | Status                                                              | Atributo |          | Agregar todas |
| Total de horas : 0<br>Título : ENCT00702 GES<br>Título<br>NGT00702 GESTIÓN DEL CUID<br>aboratoriotaller                                                                        | TIÓN DEL CUIDA<br>Descripción de la ma | ADO EN UF<br>Número de c<br>00702                                      | RGENCIA<br>Sección<br>T05                              | Tipo<br>Horas                            | o de horan<br>NRC<br>16542                                | rio:Teoría<br>Periodo<br>Primer                                  | NRC: 16533<br>Instructor<br>MARTII EZLASSALLE. D.S                                                      | Horas de reunión<br>Lunter 2014 - 1220 Tipo: Clase regular de<br>Lunter 2014 - 1220 Tipo: Clase regular de<br>Lunter 2014 - 2014 - | Campus                               | Status COMPLETO: 0 COMPLETO: 0                                      | Atributo |          | Agregar todas |
| Total de horas : 0<br>Título : ENCTO0702 GES<br>Título<br>NCT00702 GESTIÓN DEL CUID<br>aboratoriotaller<br>Total de horas : 0                                                  | TIÓN DEL CUIDA<br>Descripción de la ma | ADO EN UF<br>Número de c<br>00702                                      | RGENCIA<br>Sección<br>T05                              | Tipo<br>Horas                            | NRC<br>18542                                              | rio:Teoría<br>Periodo<br>Primer                                  | NRC: 16533<br>Instructor<br>MARTH EZLASSALLE Ds                                                         | Horas de reunión<br>Lunitar 200 - 410 (1800 - 1220 Tipo: Clase regular El<br>Lunitar Mallon (1800 - 1220 Tipo: Clase regular El<br>Lunitar Mallon (1800 - 1220 Tipo: Clase regular El                                                                                                    | Campus<br>Temuco                     | Status<br>COMPLETO: 0<br>COMPLETO: 0<br>COMPLETO: 0                 | Atributo |          | Agregar todas |
| Total de horas : 0<br>Título : ENCT00702 GES<br>Titulo : ENCT00702 GES<br>notorozatente<br>Total de horas : 0<br>Título : ENCT00702 GES                                        | Descripción de la ma                   | ADO EN UF<br>Número de c<br>00702<br>ADO EN UF                         | RGENCIA<br>Sección<br>T05<br>RGENCIA                   | Tipo<br>Horas<br>0                       | o de horan<br>NRC<br>16542                                | rio: Teoría<br>Periodo<br>Primer                                 | NRC: 16533<br>Instructor<br>MARTIN EZLASSALLE D<br>NRC: 16533                                           | Horas de reunión<br>Luniter 200 - 412 Tipo: Clase regular El<br>Luniter Maller<br>Luniter Maller<br>Zabber (0.00 - 12.20 Tipo: Clase regular El<br>Luniter Maller<br>Zabber (0.00 - 12.20 Tipo: Clase regular El                                                                                                    | Campus<br>Temuco                     | Status<br>COMPLETO: 0<br>CLIGADAS                                   | Atributo |          | Agregar todas |
| Total de horas : 0<br>Título : ENCTO0702 GES<br>Título<br>Holo<br>Holo : ENCTO0702 GES<br>Título : ENCTO0702 GES<br>Título : ENCTO0702 GES<br>Título                           | TIÓN DEL CUIDA<br>Descripción de la ma | ADO EN UF<br>Número de o<br>00702<br>ADO EN UF<br>Número de o          | RGENCIA<br>Sección<br>T05<br>RGENCIA<br>Sección        | Tipo<br>Horas<br>0<br>Tipo<br>Horas      | de horai<br>NRC<br>18542<br>de horai                      | rio:Teoría<br>Periodo<br>Primer<br>rio:Teoría<br>Periodo         | NRC: 16533<br>Instructor<br>MARTINE EZAASSALLE D.<br>NRC: 16533<br>Instructor                           | Horas de reunión<br>Luniter March (1800- 1820) Tipo: Clase regular El<br>Luniter (1800- 1800- 1800 - 1220 Tipo: Clase regular El<br>Luniter (1800- 1800 - 1220 Tipo: Clase regular El<br>Horas de reunión                                                                                                    | Campus<br>Temuco<br>Campus           | Status  Completion 0 Clicadas  Status                               | Atributo |          | Agregar todas |
| Total de horas : 0<br>Título : ENCTO0702 GES<br>Título :<br>Actroarga gesthóki per cuip<br>actantambalae<br>Total de horas : 0<br>Título : ENCTO0702 GES<br>Tuio<br>Nationadae | TIÓN DEL CUIDA<br>Descripción de la ma | ADO EN UR<br>Número de o<br>00702<br>ADO EN UR<br>Número de o<br>00702 | RGENCIA<br>Sección<br>T05<br>RGENCIA<br>Sección<br>T23 | Tipo<br>Horas<br>0<br>Tipo<br>Horas<br>0 | de horal     NRC     16542     de horal     NRC     20823 | rio : Teoría<br>Periodo<br>Primer<br>Primer<br>Periodo<br>Primer | NRC: 16533<br>Instructor<br>MARTIN EZIASSALLE D<br>NRC: 16533<br>Instructor<br>CHeveZiavita, Paglo Sui- | Horas de reunión<br>Lunitaria (B. 1990) - 1220 Tipo: Clase regular El<br>Lunitaria (B. 1990) - 1220 Tipo: Clase regular El<br>Lunitaria (B. 1990) - 1220 Tipo: Clase regular El<br>Horas de reunión<br>Lunitaria (B. 1990) - 120 Tipo: Clase regular El<br>Lunitaria (B. 1990) - 120 Tipo: Clase regular El<br>Lunitaria (B. 1990) - 120 Tipo: Clase regular El<br>Lunitaria (B. 1990) - 120 Tipo: Clase regular El                                                                                                    | Campus<br>Temuco<br>Campus<br>Temuco | Status  COMPLETO 0  LIGADAS  Status  6 de 11 lugares disp.  LIGADAS | Atribute |          | Agregar todas |

Con el paso anterior, las ligas de Teoría y el Laboratorio seleccionado se precargarán en el **RESUMEN**.

Finalmente seleccione **ENVIAR**, para que los NRC's cambien de status de **PENDIENTE** a **INSCRITO**.

| ALTUM                                                                                                    |                                                                                                    |                          |                              |               |                                  |                                  |                          |          |                                                                                                    |                                                                               |                           |                       | *                                              |                                              |                 |                                          |               |
|----------------------------------------------------------------------------------------------------|----------------------------------------------------------------------------------------------------|--------------------------|------------------------------|---------------|----------------------------------|----------------------------------|--------------------------|----------|----------------------------------------------------------------------------------------------------|-------------------------------------------------------------------------------|---------------------------|-----------------------|------------------------------------------------|----------------------------------------------|-----------------|------------------------------------------|---------------|
| umno • Inscripció                                                                                                    | ón • <u>Seleccion</u>                                                                                       | ar un per                | iodo •                       | Inscrib       | irse a cla                       | ses                              |                          |          |                                                                                                    |                                                                               |                           |                       |                                                |                                              |                 |                                          |               |
| scribirse a clases                                                                                                    |                                                                                                    |                          |                              |               |                                  |                                  |                          |          |                                                                                                    |                                                                               |                           |                       |                                                |                                              |                 |                                          |               |
| ncontrar clases Ingresar NR                                                                                                    | RC Proyecciones                                                                                             | Horario y opc            | ciones                       |               |                                  |                                  |                          |          |                                                                                                    |                                                                               |                           |                       |                                                |                                              |                 |                                          |               |
| Regresar a proyecciones                                                                                                    | Regresar a lo                                                                                               | s resultados de          | búsqueda                     | El plan de    | Primer Semest<br>estudios seleci | tre - 2023<br>cionado es 3 EN    | FER_111 Enfermería       |          |                                                                                                    |                                                                               |                           |                       |                                                |                                              |                 |                                          |               |
| Título : ENCT00702 GE                                                                                                    | ESTIÓN DEL CUIDA                                                                                            | ADO EN UF                | RGENCIA                      | Tipo          | o de horai                       | rio : Teoría                     | NRC: 16533               |          |                                                                                                    |                                                                               |                           |                       |                                                |                                              |                 |                                          | Agregar todas |
| Titulo                                                                                                    | Descripción de la ma                                                                                        | Número de c              | Sección                      | Horas         | NRC                              | Periodo                          | Instructor               | н        | oras de reunión                                                                                                    |                                                                               | Camp                      | us                    | Status                                         |                                              | Atributo        |                                          |               |
| ENCT00702 GESTIÓN DEL CUID<br>Laboratorio/Taller                                                                                                    | D                                                                                                    | 00702                    | T03                          | 0             | 16536                            | Primer                           | MARTINEZ/LASSALLE_DA     | Lu<br>Lu | nMar <mark>M2</mark> Jue/Ve/SábDom 08:00 - 12:2<br>nMar/Mé <b>Dar</b> Ve/SábDom 08:00 - 12:2<br>nMar/MéJue Ve/SábDom 08:00 - 12:2 | 0 Tipo: Clase regular E<br>0 Tipo: Clase regular E<br>0 Tipo: Clase regular E | id<br>Id Temui<br>Id      | co 5 de               | 9 lugares disponibl<br>.IGADAS                 | es.                                          |                 |                                          |               |
| Total de horas : 0                                                                                                    |                                                                                                    |                          |                              |               |                                  |                                  |                          |          |                                                                                                    |                                                                               |                           |                       |                                                |                                              |                 |                                          |               |
| Total de horas : 0                                                                                                    | ESTIÓN DEL CUIDA<br>Descripción de la ma                                                                    | ADO EN UF                | RGENCIA<br>Sección           | Tipo          | o de horai                       | rio:Teoría<br>Periodo            | NRC: 16533<br>Instructor | н        | ioras de reunión                                                                                                    |                                                                               | Cam                       | ous Stat              | us                                             | Atributo                                     |                 |                                          | Agregar todas |
| <ul> <li>Total de horas : 0</li> <li>Título : ENCT00702 GE</li> <li>Tibulo</li> <li>Horario III Detalles del hora</li> </ul>                                                                                                    | ESTIÓN DEL CUID/<br>Describción de la ma                                                                    | ADO EN UF                | RGENCIA<br>Sección           | Tipo<br>Horas | o de horat                       | rio:Teoría<br>Periodo            | NRC: 16533<br>Instructor | H        | ioras de reunión                                                                                                    |                                                                               | Cam                       | ous Stat              | us                                             | Atributo                                     |                 | 0                                        | Agregar todas |
| Total de horas : 0       Título : ENCT00702 GE       Título :       Título :                                                                                                    | ESTIÓN DEL CUID/<br>Descritoción de la ma<br>rario<br>stre - 2023<br>Martes Mil                             | ADO EN UF<br>Número de c | RGENCIA<br>Sección           | Tipo          | o de horan<br>NRC                | rio:Teoría<br>Periodo<br>Sábad   | NRC: 16533<br>Instructor | н        | oras de reunión<br>E Resumen<br>Título                                                                                            | Detalles                                                                      | Cam                       | NRC                   | us<br>Tipo de horari                           | Atributo                                     | Ac              | ción                                     | Agregar todas |
| r Total de horas : 0 Tritulo : ENCTO0702 GE Thito III Detailes del hora to de clase para Primer Semest m. Lunes                                                                                                    | ESTIÓN DEL CUID/<br>Descritoción de la ma<br>ario<br>stre - 2023<br>Martes Mid                              | ADO EN UF<br>Número de c | RGENCIA<br>Sección<br>Jueves | Tipo          | o de horai<br>NRC<br>Viemes      | rio:Teoría<br>Periodo<br>Sábad   | NRC: 16533<br>Instructor | H        | oras de reunión  Resumen  Titulo  ENCTO0702 GESTIÓN DEL C                                                                         | Detailes<br>ENCT 00702, T01                                                   | Cam<br>Horas<br>252       | NRC<br>16533          | us<br>Tipo de horari-<br>Teoría                | Atributo<br>Status<br>/Pendiente             | Ac<br>In        | ción<br>scrito por Web                   | Agregar todas |
| Total de horas : 0      Título : ENCTO0702 GE      Título      total de horas : 0      fili Detales de hora     total de clase para Primer Senesti      m.     m.                                                                                                    | ESTIÓN DEL CUID/<br>Descritoción de la ma<br>tario<br>store - 2023<br>Martes Mid                            | ADO EN UF                | RGENCIA<br>Sección<br>Jueves | Tipo<br>Horas | o de horai<br>NRC<br>Viernes     | rio:Teoría<br>Periodo<br>Sábad   | NRC: 16533<br>Instructor | H        | oras de reunión  Resumen  Thuo  ENCT00702 GESTIÓN DEL.C                                                                           | Detalles<br>ENCT 00702, 701<br>ENCT 00702, 703                                | Cama<br>Horas<br>252<br>0 | NRC<br>16333<br>16536 | us<br>Tipo de horari-<br>7eoria<br>Laboratorio | Atributo<br>Status<br>Pendiente<br>Pendiente | Ac<br>In<br>In  | ción<br>scrito por Web                   | Agregar todas |
| Total de horas : 0      Título : ENCTO0702 GE      Título      total de horas : 0      fili Detales de hora     total de clase para Primer Senest      m     m     m     m                                                                                                    | ESTIÓN DEL CUIDA<br>Describción de la ma<br>arrio<br>stre - 2023<br>Martes Méd                              | ADO EN UF<br>Número de c | RGENCIA<br>Sección<br>Jueves | Tip c         | o de horal<br>NRC<br>Viemes      | rio : Teoría<br>Periodo<br>Sábad | NRC: 16533<br>Instructor | H        | oras de reunión  Resumen  Thuo  ENCTODIDO DESTIÓN DEL.C                                                                           | Detailes<br>ENCT 00702, 701<br>ENCT 00702, 703                                | Cama<br>Horas<br>252<br>0 | NRC<br>16333<br>16336 | us<br>Tipo de horari-<br>7eoria<br>Laboratorio | Atributo<br>Status<br>Pendiente<br>Pendiente | Ac<br>In<br>In  | ción<br>scrito por Web<br>scrito por Web | Agregar todas |
| Total de horas : 0 Titulo : ENCTOO702 GE Thuio Thuio Thui Thui Thui Thui Thui Thui Thui Thui                                                                                                    | ESTIÓN DEL CUIDA<br>Describeción de la ma<br>arro<br>arro<br>stre - 2023<br>Martes Mil                      | ADO EN UF<br>Número de c | RGENCIA<br>Sección<br>Jueves | Horas         | o de horan<br>NRC<br>Viernes     | rio : Teoría<br>Periodo          | NRC: 16533<br>Instructor | H        | oras de reunión Resumen Tako ExcT00102.0ESTIÓN DEL C                                                                              | Detailes<br>ENCT 00702, 701<br>ENCT 00702, 703                                | Cam<br>Horas<br>252<br>0  | NRC<br>16333<br>16536 | us<br>Tipo de horaris<br>Teoria<br>Laboratorio | Atributo<br>Status<br>Pendente<br>Pendente   | Aci<br>In<br>In | ción<br>scrito por Web                   | Agregar todas |
| Total de horas : 0      Titulo : ENCTOO702 GE      Titulo      terrare     Titulo      terrare     Titulo      terrare     Titulo      terrare     Titulo      terrare     Titulo      terrare     Titulo      terrare     Titulo      terrare     Titulo      terrare     Titulo      terrare     Titulo      terrare     terrare | ESTIÓN DEL CUIDA<br>Descrisción de la ma<br>ario<br>atre 2023<br>Martes Médi<br>es para descenar internacio | ADO EN UF                | RGENCIA<br>Sección<br>Jueves | Horas         | o de horal<br>NRC<br>Viemes      | rio : Teoría<br>Periodo          | NRC: 18533<br>Instructor | H        | oras de reunión Resumen Tablo Exc100102 dESTIÓN DEL C                                                                             | Detalles<br>ENCT 00702, 701<br>ENCT 00702, 703                                | Cama<br>Horas<br>252<br>0 | NRC<br>16333<br>16536 | us<br>Tipo de horari-<br>Teoría<br>Laboratorio | Atributo<br>Status<br>Pendisnie<br>Pendisnie |                 | ción<br>scrito por Web                   | Agregar todas |